## ◆ [取得価額] の手入力について

## (画面例はすべて「PCA 社会福祉法人会計シリーズ バージョン DX」を使用しています。)

減価償却仕訳を直接法で入力している場合、

「決算書」--[財産目録]には、決算額(期首残高+期中仕訳の結果)が[取得価額][貸借対象表価額] に金額が表示されます。

[財産目録詳細設定] - [取得価額]を手入力することで、

手入力した取得価格より決算額(期首残高+期中仕訳の結果)[貸借対象表価額]を差し引きし、[減価 償却累計額]を表示します。[取得価額][減価償却累計額][貸借対照表価額]を仕訳から自動集計し ます。

仕訳例

取得時の仕訳 3,000,000 車両運搬具/普通預金 3,000,000 減価償却仕訳 200,000 減価償却費/車両運搬具 200,000

仕訳例のように直接法で減価償却仕訳をした場合の、「決算書」 – [財産目録] 表示は以下になります。

| 直信为黑衣 李朱冶動百异音 真玉状文百异音 | 利准日時 員並収入1,并各        |      |            |           |                      |    |           |
|-----------------------|----------------------|------|------------|-----------|----------------------|----|-----------|
|                       |                      | 社会福  | 社事業 財産目録   |           |                      |    |           |
|                       |                      | 会利   | 4年 3月31日現在 |           |                      |    |           |
| 皆借対照表科曰               | 場所・物量等               | 取得年度 | 使用目的等      | 取得価額      | 減価償却累計額              | 皆信 | 対照表価額     |
| I 資産の部                | 49000 000 million 10 |      |            |           | 114 1014 11 11 11 11 |    | · · · · · |
| 1 流動資産                |                      |      |            |           |                      |    |           |
| 現金預金                  |                      |      |            |           |                      |    |           |
| 普通預金                  |                      | -    |            | -         | -                    |    | 3,000,000 |
|                       |                      |      | 小計         |           |                      | Δ  | 3,000,000 |
|                       | 流動資産合計               |      |            |           |                      | Δ  | 3,000,000 |
| 2 固定資産                |                      |      |            |           |                      |    |           |
| (2) その他の困定資産          |                      |      |            |           |                      |    |           |
| 車輛運搬具                 |                      | -    |            | 2,800,000 | -                    |    | 2,800,000 |
|                       | その他の固定資産合計           |      |            |           |                      |    | 2,800,000 |
|                       | 固定資産合計               |      |            |           |                      |    | 2,800,000 |
| 資産合計                  |                      |      |            |           |                      | Δ  | 200,000   |
|                       | 差引純資産                |      |            |           |                      | Δ  | 200,000   |

[取得価額] と [貸借対照表価額] には、仕訳の結果の残高にあたる、2,800,000 が表示され [減価償却累計額] は - の表示になっています。

[取得価額]を 3,000,000 であることを下記の方法で手入力することで、手入力した [取得価額]から 仕訳の結果の [貸借対照表価額]を差し引き [減価償却累計額] 出力されます。

|                       |            | 社会福祉<br>令和 41 | 事業 財産目録<br># 3月31日現在 |           |         |             |             |
|-----------------------|------------|---------------|----------------------|-----------|---------|-------------|-------------|
| 賃借対照表科目               | 場所・物量等     | 取得年度          | 使用目的等                | 取得価額      | 減価償却累計額 | 貸信          | 対照表価額       |
| 資産の部                  |            |               |                      |           |         |             |             |
| 1 流動資産                |            |               |                      |           |         |             |             |
| 現金預金                  |            |               |                      |           |         |             |             |
| 普通預金                  |            | -             |                      | -         | -       | $\triangle$ | 3,000,000,8 |
|                       |            |               | 小計                   |           |         | Δ           | 3,000,000   |
|                       | 流動資産合計     |               |                      |           |         | Δ           | 3,000,000   |
| 2 固定資産                |            |               |                      |           |         |             |             |
| <li>(2) その他の固定資産</li> |            |               |                      |           |         |             |             |
| 車輛運搬具                 |            | -             |                      | 3,000,000 | 200,000 |             | 2,800,000   |
|                       | その他の固定資産合計 |               |                      |           |         |             | 2,800,000   |
|                       | 固定資産合計     |               |                      |           |         |             | 2,800,000   |
|                       | 資産合計       |               |                      |           |         | Δ           | 200,000     |
|                       | 差引純資産      |               |                      |           |         | Δ           | 200,000     |

[取得価額] 3,000,000 [減価償却累計額] 200,000 [貸借対照表価額] 2,800,000

## 【操作手順】

①「決算処理」-「決算書」のメニューバーの[決算書編集]([編集] - 「決算書編集」)をクリック すると以下の画面になります。

|                                                                                                    |                                                                                                  |                                         |                 | -                                     |                |
|----------------------------------------------------------------------------------------------------|--------------------------------------------------------------------------------------------------|-----------------------------------------|-----------------|---------------------------------------|----------------|
| イル(F) 編集(E) 設定                                                                                                    | ( <u>S) 表示(V)</u> ヘルプ(H)                                                                         |                                         |                 |                                       |                |
| ) 📄 🔍<br>る 印刷等 プレビュー                                                                                                    | ⑦<br>決算書編集 集計条件 ₽                                                                                | ■ □ □ □ □ □ □ □ □ □ □ □ □ □ □ □ □ □ □ □ | 入 固定名称の変更 脚注 (  | 計 計 計 計 計 計 計 計 計 計 計 計 計 計 計 計 計 計 計 | ■<br>业充実残額     |
| ł                                                                                                    |                                                                                                  |                                         |                 |                                       |                |
| 業区分/サービス(M)                                                                                                    | 000 社会福祉事業                                                                                       |                                         |                 | [                                     | 集計開始(F5        |
| 計期間(D)                                                                                                    | 期首日(令和 3年 4月度                                                                                    | ) ~ 令和 4年 3月度                           |                 |                                       | 1.* - 1.* 税    |
|                                                                                                    |                                                                                                  |                                         |                 | 内或取名片省。                               | 単位: <br>ド・集計しな |
| 供対昭表 事業活動計                                                                                                    | 算書 资全应支計算書 財                                                                                     | 産日緑 资金収支予算書                             |                 | F 1 BRAK 5 IV H2                      | A • 2601 O 10  |
|                                                                                                    | FE ATAXIFE A                                                                                     |                                         |                 |                                       |                |
|                                                                                                    |                                                                                                  |                                         | 社会福             | 祉事業 財産目録                              | 1              |
|                                                                                                    |                                                                                                  |                                         | 今和              | 4年 3月31日現在                            |                |
|                                                                                                    |                                                                                                  |                                         | 1.18            | · · · ·/·                             |                |
| 貸借対照                                                                                                    | <b>照表科目</b>                                                                                      | 場所・物量等                                  | 取得年度            | 使用目的等                                 |                |
| 貸借対照<br>資産の部                                                                                                    | <b>餐表科目</b>                                                                                      | 場所·物量等                                  | 取得年度            | 使用目的等                                 |                |
| 貸借対照<br>資産の部<br>1 流動資産<br>現会額会                                                                                                    | 会表科目                                                                                             | 場所・物量等                                  | 取得年度            | 使用目的等                                 |                |
|                                                                                                    | 震表科目                                                                                             | 場所・物量等                                  | 取得年度            | 使用目的等                                 |                |
| <u>賃</u> 借対照<br>資産の部<br>1 流動資産<br>現金預金<br>普通預金                                                                                                    | 祭表科目                                                                                             | 場所・物量等                                  |                 | 使用目的等                                 |                |
| <u>賃</u> 借対照<br>資産の部<br>1 流動資産<br>現金預金<br>普通預金                                                                                                    | 2表科目                                                                                             | 場所 · 物量等<br>流動資産会計                      |                 | 使用目的等                                 |                |
|                                                                                                    | 四天<br>(                                                                                          | 場所 · 物量等<br>流動資産合計                      |                 | 使用目的等                                 |                |
| 貸借対照     資産の部     1 流動資産     現金預金     着通預金     2 固定資産     (2) その他の固定資産                                                                                                    | 探表科目                                                                                             | 場所 · 物量等<br>流動資産合計                      |                 | 使用目的等                                 |                |
| 貸借対照     資産の部     「流動資産     現金預金     著通預金     著通預金     名     固定資産     (2) その他の固定資産     軍輛運搬具                                                                                                    | 资表科目                                                                                             | 場所 · 物量等<br>流動資産合計                      |                 | 使用目的等                                 |                |
| 貸借対照           資産の部           1 流動資產           現金預金           遵通預金           普通預金           2 固定資產           (2) その他の固定資產           車輛運搬具                                                                                                    | 28表科目                                                                                            | 場所・物量等<br>流動資産合計<br>その他の固定資産            |                 | 使用目的等                                 |                |
| <u>賃借対</u> 算<br>資産の部<br>1 流動資産<br>現金預金<br>普通預金<br>2 固定資産<br>(2) その他の固定資産<br>車輛運搬具                                                                                                    | 股费科目                                                                                             | 場所・物量等<br>流動資産合計<br>その他の固定資産            |                 | 使用目的等                                 |                |
|                                                                                                    | 2<br>2<br>2<br>2<br>2<br>2<br>2<br>2<br>1<br>1<br>1<br>1<br>1<br>1<br>1<br>1<br>1<br>1<br>1<br>1 | 場所・物量等<br>流動資産合計<br>その他の固定資産            |                 | 使用目的等                                 |                |
| 貸借対照     資産の部     「流動資産     現金預金     著通預金     著通預金     名     名 | 2<br>2<br>2<br>2<br>2<br>2<br>2<br>2<br>3<br>3<br>3<br>3<br>3<br>3<br>3<br>3<br>3<br>3<br>3<br>3 | 場所・物量等<br>流動資産合計<br>その他の固定資産            | 取得年度<br>一<br>合計 | 使用目的等<br>小計                           |                |

② 編集したい科目を右クリックで選択し、[財産目録詳細内容の設定]をクリックします。

| 前 決算書                                   |                              | - 🗆 ×                                   |
|-----------------------------------------|------------------------------|-----------------------------------------|
| ファイル(F) 編集(E) 設定(S) 表示(V) ヘルプ(H)        |                              |                                         |
| 図 □ □ □ □ □ □ □ □ □ □ □ □ □ □ □ □ □ □ □ |                              | 王 目 王 田 王 田 王 田 王 田 王 田 王 田 王 田 王 田 王 田 |
| 編集                                      |                              |                                         |
| 000 ▼ 社会福祉事業                            |                              | 集計開始(5)                                 |
| 事業区分/サービス(M) ■ 指定なし                     |                              |                                         |
| 集計期間(D) 期首日(令和 3年 4月度)                  | ~ 令和 4年 3月度                  | 税运 账                                    |
|                                         |                              | 内部取引消去:集計しない                            |
| 貸借対照表 事業活動計算書 資金収支計算書 財産                | 目録 資金収支予算書                   |                                         |
| (1) 基本財産                                |                              | ^                                       |
| 土地                                      | -                            |                                         |
| 建物                                      | -                            |                                         |
| 定期預金 经济方任证券                             | -                            |                                         |
| 投資有10000分                               |                              |                                         |
| <ul><li>(2) その他の固定資産</li></ul>          | Same a record many and a re- |                                         |
| 土地                                      | _                            |                                         |
| 建物                                      | ✓ 決算書の編集(O)                  |                                         |
| 構築物                                     | 行したー(の)                      |                                         |
| 1 1 1 1 1 1 1 1 1 1 1 1 1 1 1 1 1 1 1   |                              |                                         |
| 器具及び備品                                  | 9八(进抗(A)                     | ~ · · · · · · · · · · · · · · · · · · · |
|                                         | 集計条件(J)                      | -                                       |
| < C                                     | 再集計(R)                       | ,                                       |
| 11 ヘルプ 12 13 14 決算書編集 15 再              | 7 1 (7)                      | 回印刷等 町 町 パーム 12月16日                     |
| 集計が完了しました。                              | λ-Δ(Ζ)                       |                                         |
|                                         | 固定名称の挿入(I)                   |                                         |
|                                         | 固定名称の変更(M)                   |                                         |
|                                         | 脚注の設定(F)                     |                                         |
|                                         | 備老の設定(B)                     |                                         |
|                                         |                              |                                         |
|                                         | 財産日録計補内容の設定(V)               |                                         |
|                                         | タイトル変更(T)                    |                                         |
|                                         |                              |                                         |

③ [財産目録詳細設定] 画面が開きますので、[取得価額] を [手入力する] を選択し、[取得価額] を 入力後、[設定] をクリックしてください。

| 財産目録詳細内容の設定                                                                            |        |                      |        | ×                                     |
|----------------------------------------------------------------------------------------|--------|----------------------|--------|---------------------------------------|
| 事業区分/サービス     000     社会福祉事業       科目     219     車輛運搬具                                |        | [取得年度]は<br>こちらに手入力して | てください。 |                                       |
| 財産目録評細内容 (_)                                                                           | 場所・物量等 |                      | 使用目的等  | · · · · · · · · · · · · · · · · · · · |
| <u>F6: 行植入 Shift+F6: 行削除</u><br>取得価額( <u>Å</u> )<br>○ 自動計算する ●「手入力する」<br>取得価額 0<br>初期化 |        |                      | 設定(1   | 5) キャンセル                              |